## Submission of Duplicate Videos ('SD')

Step 1: Log on to MDA website at www.mda.gov.sg and click on the

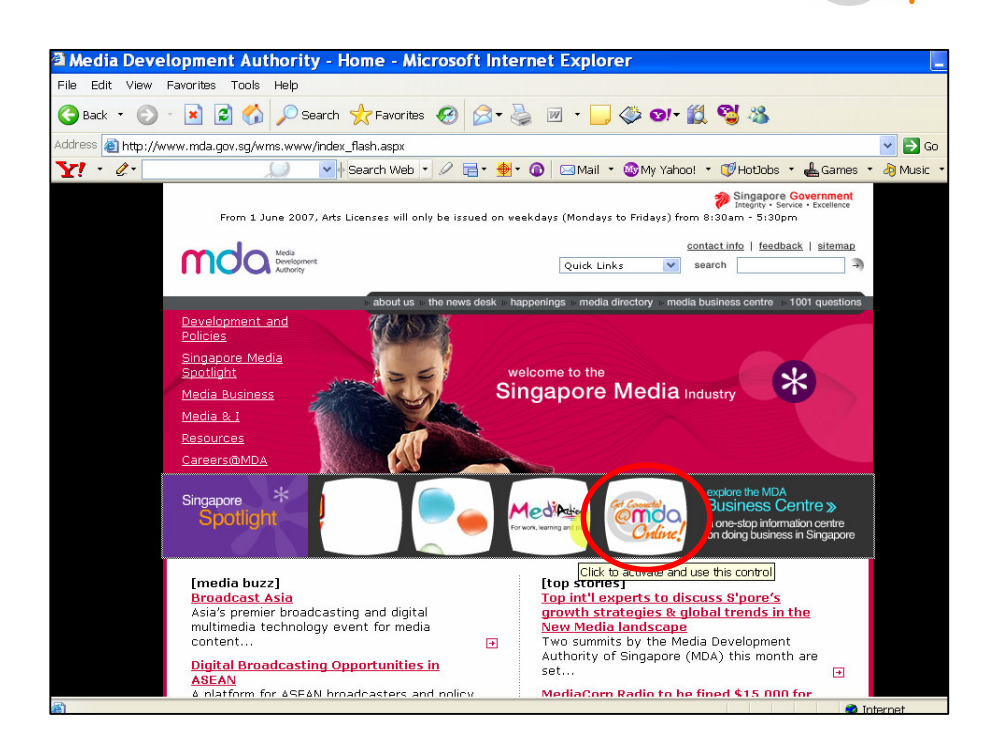

Step 2: Click on Video Submission and Declaration.

| 🗿 Media Development Au                                                                 | thority - Microsoft Internet Explorer                                                                                                    |                                                                                   |                                 |
|----------------------------------------------------------------------------------------|----------------------------------------------------------------------------------------------------|-----------------------------------------------------------------------------------|---------------------------------|
| File Edit View Favorite                                                                | s Tools Help                                                                                                    |                                                                                   |                                 |
| 🌀 Back 🔹 💮 🖌 💌                                                                         | 🖻 🏠 🔎 Search 👷 Favorites 🚱 🔗 - 🍃 🔂 - 📒 🗇 🎇 🖏                                                                                                    |                                                                                   |                                 |
| Address 🗃 https://mdaonline                                                            | e.mda.gov.sg/onlineservices/                                                                                                    | •                                                                                 | Þ                               |
| Y! · &·                                                                                | 💭 💌 🛉 Search Web 🔻 🖉 着 🛛 🏘 🗸 🎯 🖾 Mail 🔹 🌚 My Yahoo! 🔹 💐 Personals 🝷                                                                                                    | r 🤯 Games 🔹 🧞 Music 🔹                                                             | <b>&gt;&gt;</b>                 |
| MDA Website   About                                                                    | US   FAQ   Help                                                                                                    | Singapore Government<br>Integrity - Service - Excellence<br>Contact Us   Feedback | ~                               |
| Welcome to MDA                                                                         | Online! Your one-stop portal for all e-transactions with MDA.                                                                                                    |                                                                                   |                                 |
| Please note that<br>system maintenance<br>will be carried out on<br>every 1st Saturday | MDA Online                                                                                                    |                                                                                   |                                 |
| system maintenance<br>will be carried out on                                           | Apply for Licences                                                                                                    |                                                                                   |                                 |
| every 1st Saturday                                                                     | View Licence Status / Details                                                                                                    |                                                                                   |                                 |
| 7am), every 3rd<br>Tuesday of the                                                      | Update Changes to Licence Particulars                                                                                                    |                                                                                   |                                 |
| month (1am to 7am)<br>and every Monday                                                 | Renew Licences                                                                                                    |                                                                                   |                                 |
| (1am to 6am). During<br>these times, MDA                                               | Terminate Licences                                                                                                    |                                                                                   |                                 |
| Online will not be<br>available. We                                                    | Film Submission                                                                                                    |                                                                                   | roment<br>Executions<br>aedback |
| inconvenience                                                                          | Video Submission & Declaration                                                                                                    |                                                                                   |                                 |
| Causeu.                                                                                | Newspaper Register<br>The Newspaper Register provides information on publishers, applications for permits and permits granted<br>under section 21 (local publications only) of the Newspaper and Printing Press Act. Charges are \$1 for viewing<br>and \$2 for a printed copy of the application/permit.<br>Subscribe for SMS Alert Service (Residential TV or Vehicle Radio Licence)<br>You can subscribe for a SMS alert to remind you when your Residential TV Licence or Vehicle Radio Licence is |                                                                                   |                                 |
| ê                                                                                      | oue tor payment.<br>Licence Fee Calculator<br>This Licence Fee Calculator is annihable for calculation of fees navable for TV. Vehicle Radio and Dealers'                                                                                                    | S Local intranet                                                                  | ~                               |

## **Online Help on Video Submission**

Step 3: Click on Submission of Duplicate Videos ('SD').

| Media Development Authority - Microsoft Internet Explorer                                                                                                    |   |
|----------------------------------------------------------------------------------------------------|---|
| File Edit View Favorites Tools Help                                                                                                    |   |
| 😋 Back + 🕥 - 💌 😰 🏠 🔎 Search 🤺 Favorites 🛷 😥 + 🍃 🔂 - 🛄 🗇 🎇 🖓                                                                                                    |   |
| Address 🙆 https://mdaonline.mda.gov.sg/onlineservices/                                                                                                    | ð |
| 🍸 🔹 🖉 🚽 Search Web y 🖉 🗟 🖞 🔞 🖂 Mail 🔹 🎯 My Yahoo! 🔹 🌒 Personals 🔹 😣 Games 🔹 💩 Music 🛀 🥇                                                                                                    | » |
| Singapore Government     Integra - Sande - Excellence     MDA Online Home   Contact US   Feedback                                                                                                    | ^ |
| MDA Website   About Us   FAQ   Help                                                                                                    |   |
| Please note that<br>system maintenance         MDA Online - Video Submission & Declaration           Please note that<br>system maintenance         Submission of Master Videos (X)           Will be carried out on<br>every 1st Saturday         Submission of Master Videos (X)           7am), every 3rd<br>Tasday of the<br>month (Iam to 7am)<br>and every Monday         Submission of Duplicate Videos (B')           Yabo Video refers to the second or more copies of the same video submitted together for certification where the 'X'<br>copy has not been approved. One copy will be regarded as the X ropy and the remainder as B' copies.           Yabo Video refers to the second or more copies of the same video submitted together with the 'BO' or duplicate videos<br>(Tam to 6am). During<br>these times, MDA           Online will not be<br>available. We<br>apologies for any<br>inconvenience         Submission of the duplicate videos ('SD')<br>that their Coments are formed wide of the time set of which that lensed video company has given a statutory declaration<br>that their Coments are widen videor files to the duplicate videos ('SD')<br>that their Coments are widen videor to making the 'ABSD' submission. |   |
| Declaration for Video Exemption     If your video fails under the exemption     If your video fails under the exemption and the advertised categories, you may make an online declaration for the videos to be     exemption from classification by the BFC.     Declaration for Interactive Software     If you are importing or distributing any interactive software (eg. videogames, training or educational CD-ROMs,     etc.), you will need to ensure that the content fails within MDA's guidelines and make a declaration stating so. If     you are unsure whether the content meets the guidelines, you should submit the software to MDA for a     decision.     Prinriv Request                                                                                                    |   |
| This service is available for use by approved licensed video companies only.                                                                                                    | ~ |

Step 4: Enter NRIC and Singpass.

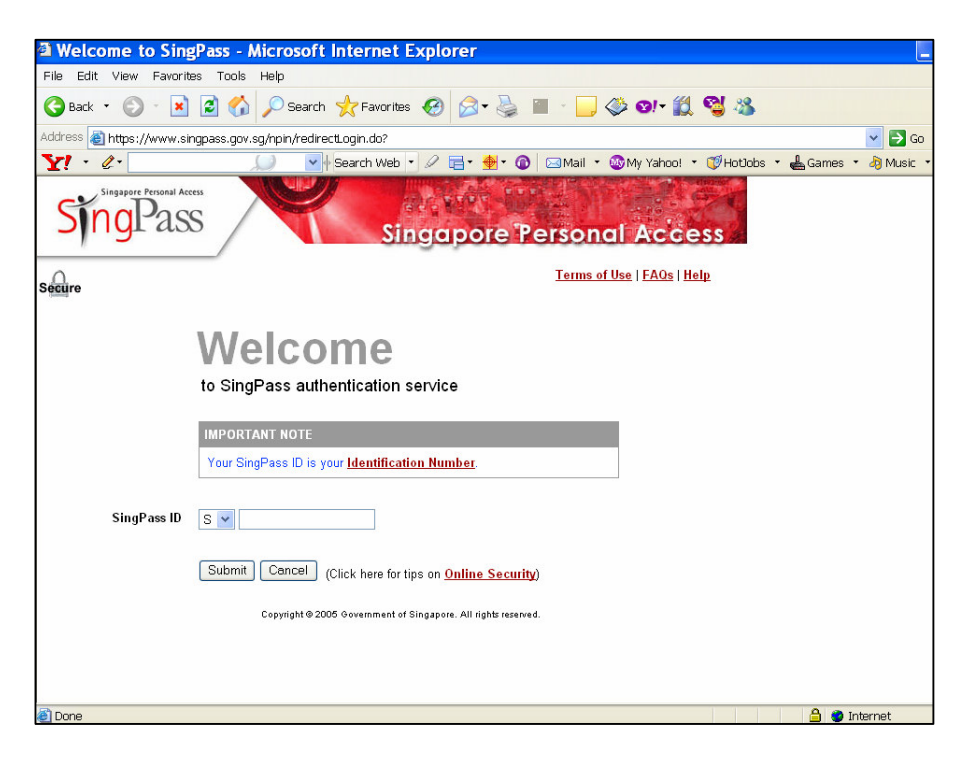

**Step 5:** Enter your Video Licence number and click on 'Submit'. Please ensure that the Video Licence number is valid and has not expired.

| Media Development Authority - Microsoft Internet Explorer                                   |                                                            |
|---------------------------------------------------------------------------------------------|------------------------------------------------------------|
| File Edit View Favorites Tools Help                                                         |                                                            |
| 🔇 Back 🔹 🕥 🖌 📓 🟠 🔎 Search   Favorites 🛛 🔗 🍃 🚍                                               | 3 · 🛄 🗇 🏭 🚳                                                |
| Address 🙆 https://mdaonline.mda.gov.sg/onlineservices/                                      |                                                            |
| 🍸 • 🖉 •                                                                                     | 🖂 Mail 🔹 🌚 My Yahoo! 🔹 💐 Personals 🔹 🤪 Games 🔹 🎝 Music 🔹 👋 |
|                                                                                             | <u></u>                                                    |
| Cert Connected O.                                                                           | Singapore Government<br>Integrity - Service - Excellence   |
| Online!                                                                                     | Logout   FAQ   Feedback   Help   Contact Us   Home         |
| Declaration for Submission of Duplicate Videos (ISDI)                                       |                                                            |
| Declaration for Submission of Duplicate videos (SD)                                         |                                                            |
| Page 1 of 5                                                                                 |                                                            |
| This form may take you about 5 to 10 minutes to complete.                                   |                                                            |
| Fields marked with <sup>*</sup> are mandatory<br>Search                                     |                                                            |
| Login ID * VC0700323L (Enter Video Licence number)                                          | · · · ·                                                    |
| Submit                                                                                      |                                                            |
| If you encounter any problem with this e-service, please contact us at 1800 478 5478 or ser | nd a feedback                                              |
| Rate this e-serv                                                                            | rice                                                       |
|                                                                                             |                                                            |
|                                                                                             |                                                            |
|                                                                                             |                                                            |
|                                                                                             |                                                            |
|                                                                                             |                                                            |
|                                                                                             |                                                            |
|                                                                                             |                                                            |
| <b>ë</b>                                                                                    | Second intranet                                            |

**Step 6:** Enter the Previous In-Receipt Number for the master ('A') video which has been approved by the Board of Film Censors and click on 'Next'.

| 🗿 Media Development Authority - Micros               | ft Internet Explorer                                                                    |
|------------------------------------------------------|-----------------------------------------------------------------------------------------|
| File Edit View Favorites Tools Help                  |                                                                                         |
| 🔇 Back 🔹 🕥 🖌 🔀 💋 🖉                                   | Search 🐈 Favorites 🚱 😞 - 🌭 🥽 - 📃 🏈 🐔 🔏                                                  |
| Address Address I bittos://mdaonline.mda.gov.sg/opli |                                                                                         |
|                                                      |                                                                                         |
| Y! · @·                                              | 🥖 💽 Search Web 🝷 🖉 📑 🛛 🌒 🐨 🚳 🖂 Mail 🔹 🥨 My Yahoo! 🔹 💐 Personals 🔹 🞯 Games 🔹 👌 Music 🔹 👋 |
|                                                      |                                                                                         |
| endo.                                                | Singapore Government                                                                    |
| Online!                                              | Logout   FAQ   Feedback   Help   Contact Us   Home                                      |
|                                                      |                                                                                         |
| Declaration for Submissi                             | on of Duplicate Videos ('SD')                                                           |
| Dage 2 of 5                                          |                                                                                         |
| Fage 2 013                                           |                                                                                         |
| Organisation ID                                      | MDA001                                                                                  |
| Organisation Name                                    | MDA - MEDIA DEVELOPMENT AUTHORITY                                                       |
| Prev In-Receipt No *                                 | A/0707/l004124V                                                                         |
|                                                      | Next                                                                                    |
|                                                      |                                                                                         |
|                                                      | Rate this e-service                                                                     |
|                                                      |                                                                                         |
|                                                      |                                                                                         |
|                                                      |                                                                                         |
|                                                      |                                                                                         |
|                                                      |                                                                                         |
|                                                      |                                                                                         |
|                                                      |                                                                                         |
| A Done                                               | Storal intranet                                                                         |
| 2000                                                 | 3 Local Product                                                                         |

Step 7: Fill in all the fields with asterisks (\*).

• Select the correct format.

| Media Development Authority - I                                                                                                    | Microsoft Internet I                                                                                                    | Explorer                                                                           |
|----------------------------------------------------------------------------------------------------|----------------------------------------------------------------------------------------------------|------------------------------------------------------------------------------------|
| File Edit View Favorites Tools                                                                                                    | Help                                                                                                    |                                                                                    |
| 🗛 park - 🔿 - 🗟 🖉                                                                                                    | V O Saarah 🚽                                                                                                    | - Examples 🙆 🚖 📜 🥅 - 🔽 🎊 🖑 🧐                                                       |
|                                                                                                    | D posearch 🌾                                                                                                    |                                                                                    |
| Address 🙆 https://mdaonline.mda.gov                                                                                                    | .sg/onlineservices/                                                                                                    |                                                                                    |
| Y! · @·                                                                                                    | 💭 🔽 🔶 Se                                                                                                    | earch Web 🔻 🖉 📑 🛛 췕 🗸 🚳 🖂 Mail 👻 🎯 My Yahoo! 👻 💐 Personals 🔹 🎯 Games 🔹 🖓 Music 🔹 👋 |
| Declaration for Subm     Page 3 of 5     Fields marked vith* are mandatory     Submission     Licence No.     Organisation Name     Prev Receipt No.     Feature Serial     Classification Code     Format     Import Make     Import Reference No     No of SD Sets *     No of SD Pierces * | AVCD<br>Beta<br>CD RCM<br>CD Recordable<br>DV CAM<br>DVD<br>DVD-R<br>Enhanced CD<br>linch<br>Laser Disc<br>MPEG<br>Others<br>U-Matic<br>UMD<br>VHS<br>Video 8<br>Video 8<br>Video CD<br>AVCD V<br>Eustoms No | Plicate Videos ('SD')  oPMENT AUTHORITY                                            |
| Ownership Type *                                                                                                    | Not Applicable                                                                                                    | ×                                                                                  |
|                                                                                                    |                                                                                                    |                                                                                    |
| 🙆 Done                                                                                                    |                                                                                                    | Succal intranet                                                                    |

• Select 'import' or 'make'. If your videos are imported via TradeNet, select 'TradeNet Permit Number' in the Import Reference Type and then enter the TradeNet Permit Number in the 'Import Reference Number'. If your videos are made, select 'Make'. You are not required to enter the 'Import Reference Type' and 'Import Reference Number'.

| 🎽 Media Development Authori              | ty - Microsoft Internet Explorer                                                                               |
|------------------------------------------|----------------------------------------------------------------------------------------------------|
| File Edit View Favorites                 | Tools Help                                                                                                    |
| 🌏 Back 🔹 🛞 🖌 😰                           | 😚 🔎 Search 🤺 Favorites 🚱 🌫 🎍 🚍 + 🛄 🗇 🎇 🦓                                                                       |
| Address 🙋 https://mdaonline.md           | a.gov.sg/onlineservices/                                                                                       |
| Y! . 4.                                  | 💭 🗸 🖟 Search Web 🔻 🖉 🛱 🛛 🏘 🖓 🔞 🖂 Mail 👻 🚳 My Yahoo! 🔹 💜 Personals 🔹 🞯 Games 🔹 🖓 Music 🔹 👋                      |
|                                          |                                                                                                    |
| Ordine!                                  | Singapore Government<br>Integrity - Service - Exceedence<br>Logout   FAQ   Feedback   Help   Contact Us   Home |
|                                          |                                                                                                    |
| Declaration for Su                       | bmission of Duplicate Videos ('SD')                                                                            |
|                                          |                                                                                                    |
| Page 3 of 5                              |                                                                                                    |
| Fields marked with <sup>*</sup> are mand | atory                                                                                                    |
| Submission                               |                                                                                                    |
| Licence No.                              | VC0700323L                                                                                                    |
| Organisation ID                          | MDA001                                                                                                    |
| Organisation Name                        | MDA - MEDIA DEVELOPMENT AUTHORITY                                                                              |
| Prev Receipt No.                         | A/0707/004124V                                                                                                 |
| Feature Serial                           | Feature                                                                                                    |
| Classification Code                      | Entertainment                                                                                                  |
| Format                                   |                                                                                                    |
| Import Make                              | Import 🗸                                                                                                    |
| Import Reference Type                    | Import 🗸                                                                                                    |
| Import Reference No                      | Not Applicable                                                                                                 |
| No of SD Sets *                          |                                                                                                    |
| No of SD Pieces *                        |                                                                                                    |
| Ownership Type *                         | Not Applicable                                                                                                 |
|                                          |                                                                                                    |
| 🕘 Done                                   | Second Intranet                                                                                                |

## **Online Help on Video Submission**

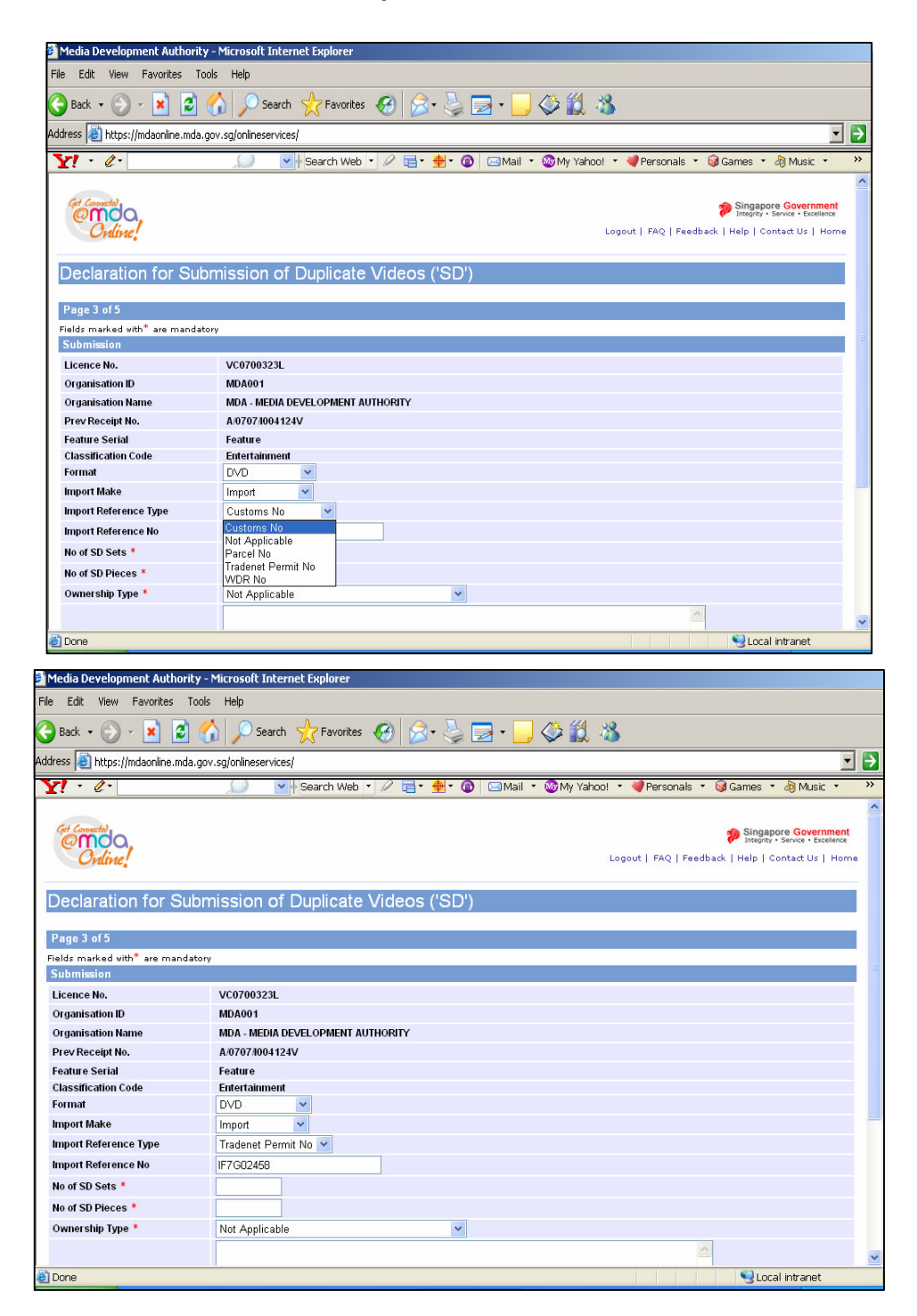

## **Online Help on Video Submission**

• Enter the number of sets and pieces for 'SD' videos and select the ownership type. If you have another 'SD' submission, click on 'Continue with Submission'. If not, click on 'Next'.

| Media Development Authority - I 🔮   | Microsoft Internet Explorer                                                           |
|-------------------------------------|---------------------------------------------------------------------------------------|
| File Edit View Favorites Tools      | Help                                                                                  |
| 🚱 Back 🔹 🕥 🖌 💌 😰 🎸                  | 🔪 🔎 Search 🤺 Favorites 🤣 😥 - چ 🔂 - 🦲 🗇 🚻 🥸                                            |
| Address 🗃 https://mdaonline.mda.gov | .sg/onlineservices/                                                                   |
| VI · Q.                             | 💭 🗸 🖗 Search Web 🔻 🖉 🛱 ד 🚯 🖉 Mail 🔹 🌚 My Yahoo! 🔹 💜 Personals 🔹 🎯 Games 🔹 🆓 Music 🔹 💥 |
| rayesus                             |                                                                                       |
| Fields marked with* are mandatory   |                                                                                       |
| Submission                          |                                                                                       |
| Licence No.                         | VC0700323L                                                                            |
| Organisation ID                     | MDA001                                                                                |
| Organisation Name                   | MDA - MEDIA DEVELOPMENT AUTHORITY                                                     |
| Prev Receipt No.                    | A/0707/004124V                                                                        |
| Feature Serial                      | Feature                                                                               |
| Classification Code                 | Entertainment                                                                         |
| Format                              | DVD V                                                                                 |
| Import Make                         | Import 👻                                                                              |
| Import Reference Type               | Tradenet Permit No 💌                                                                  |
| Import Reference No                 | IF7G02458                                                                             |
| No of SD Sets *                     | 200                                                                                   |
| No of SD Pieces *                   | 400                                                                                   |
| Ownership Type *                    | Titles For Which We Hold Copyrights                                                   |
| Remarks                             |                                                                                       |
| Title(s)                            |                                                                                       |
|                                     | 1                                                                                     |
| Title                               | Romanised Title Language Desc Rating Running Time                                     |
| FLIGHT PLAN                         | English 110                                                                           |
|                                     | Continue Another Submission Next                                                      |
| 🕘 Done                              | Succel intranet                                                                       |

Step 8: Verify the details. Tick the declaration box and click 'Submit'.

| S LON YIGHY I BYUILES                                         |                                        |                                           |                                                     |                    |
|---------------------------------------------------------------|----------------------------------------|-------------------------------------------|-----------------------------------------------------|--------------------|
| ) Back 🔹 🕥 👻 🗾 💈                                              | ] 🏠 🔎 Search   travori                 | tes 🚱 🔗 🎍 🔜 🛛 📘                           | , 🗇 🗱 🦓                                             |                    |
| dress 🙋 https://mdaonline.md                                  | a.gov.sg/onlineservices/               |                                           |                                                     | •                  |
| <u>[</u> • <i>l</i> •                                         | 💭 💌 🖌 Search W                         | ab 🔹 🖉 📑 • 🔶 • 🕜 🖂 Mail                   | 🔹 🚳 My Yahoo! 🔹 💜 Personals 🔹 🎯 Games               | s 🔹 🦓 Music 🔹      |
|                                                               |                                        |                                           |                                                     |                    |
| Page 4 of 5                                                   |                                        |                                           |                                                     |                    |
| Confirmation                                                  |                                        |                                           |                                                     |                    |
| Licence No.                                                   | VC0700323L                             |                                           |                                                     |                    |
| Organisation ID                                               | MDA001                                 |                                           |                                                     |                    |
| Organisation Name                                             | MDA - MEDIA DEVELOPMEN                 | TAUTHORITY                                |                                                     |                    |
| Prev Receipt No.                                              | A/0707/1004124V                        |                                           |                                                     |                    |
| Feature Serial                                                | Feature                                |                                           |                                                     |                    |
| Format                                                        | DVD                                    |                                           |                                                     |                    |
| Classification Code                                           | Entertainment                          |                                           |                                                     |                    |
| Import Make                                                   | Import                                 |                                           |                                                     |                    |
| Import Reference Type                                         | Tradenet Permit No                     |                                           |                                                     |                    |
| Import Reference No                                           | IF7G02458                              |                                           |                                                     |                    |
| No of SD Sets                                                 | 200                                    |                                           |                                                     |                    |
| No of SD Pieces                                               | 400                                    |                                           |                                                     |                    |
| Ownership Type<br>Bomarke                                     | Tries For which we Hold Co             | opyrights                                 |                                                     |                    |
| Relians                                                       |                                        |                                           |                                                     |                    |
| Receipt No.                                                   | Title                                  | Romanised Title                           | annuare Desc                                        | 1<br>Rating        |
| A/0707/1004124V                                               | FLIGHT PLAN                            |                                           | English                                             |                    |
| ✓ I declare that all the inform information.                  | ation given in this application form i | s true and correct and I am aware that le | gal action may be taken against me if I had knowing | gly provided false |
| l agree that in any legal procee<br>produced from MDA Online. | dings, I shall not dispute the authen  | ticity or accuracy of any statements,conf | rmations,records,acknowledgments, information re    | corded in or       |
|                                                               |                                        | Submit                                    |                                                     |                    |
|                                                               |                                        | Rate this e-service                       |                                                     |                    |
|                                                               |                                        |                                           |                                                     |                    |
|                                                               |                                        |                                           |                                                     |                    |

**Step 9:** Click on 'Print' to print out the PDF document. Please bring along this printout to collect and make payment for the video certificates at the MDA office within the next working day after the online submission.

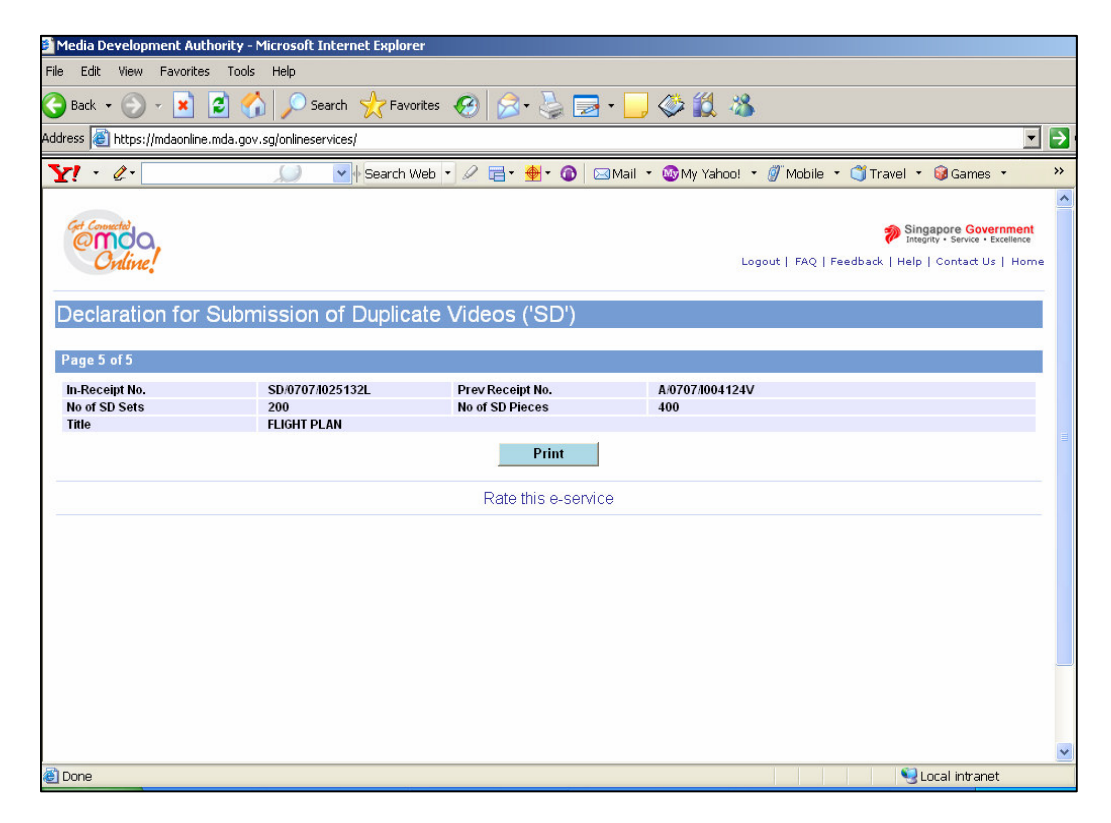

Step 10: Click on 'Print' on the top navigation bar.

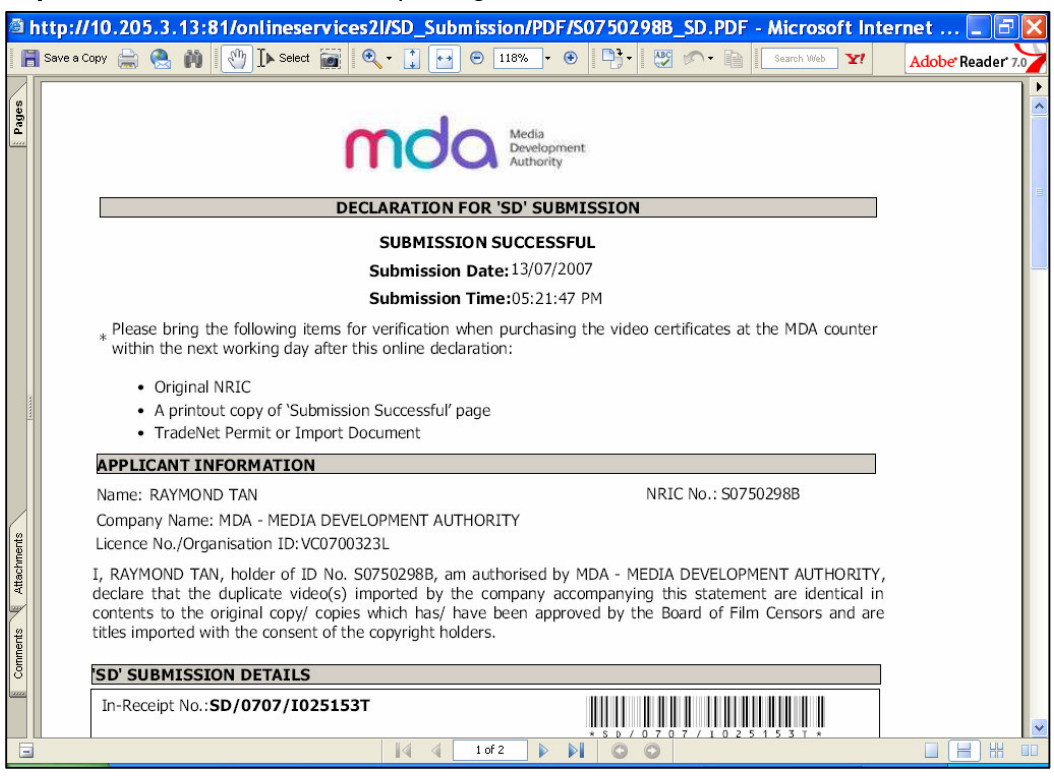